# <u>筋電図の解析</u>

# 1-4) MVC(最大随意収縮)で比較する

個人間では、単なる積分値などの絶対量を用いて比較はできません。そのために MVC を用いて最 大収縮からの比率を求め、筋放電を比較します。

100%MVCを用いて比率を求めることで、個人間の比較が可能になります。

#### <操作の流れ>

- ↓ ①100%の力を込めて記録した、筋電図の生波形を表示する。
- ↓ ②筋放電の強い区間を選択する。
- ↓ ③「加工」メニューの「整流」-「全波整流」を選択する。
- ↓ ④「コマンド」メニューの「ピーク検出」または「平均値」を選択して、値をメモする。
- ↓ ⑤実際の筋電図の生波形を表示する。
- ↓ ⑥「解析」メニューの「波形演算」-「単項演算」を選択し、メモした値を入力する。
  ⑦縦軸が比率になって表示される。

#### ①100%の力を込めて記録した、筋電図の生波形を表示する。

この時点で基線がずれている場合は、ヘルプの「加工」-「基線算出」をご覧ください。

#### ②筋放電の強い区間を選択する。

ツールバー「フリー範囲」ボタンを押します。

| 月 | りリー範囲 |
|---|-------|

波形範囲をドラッグすると、波形に選択区間が表示されます。

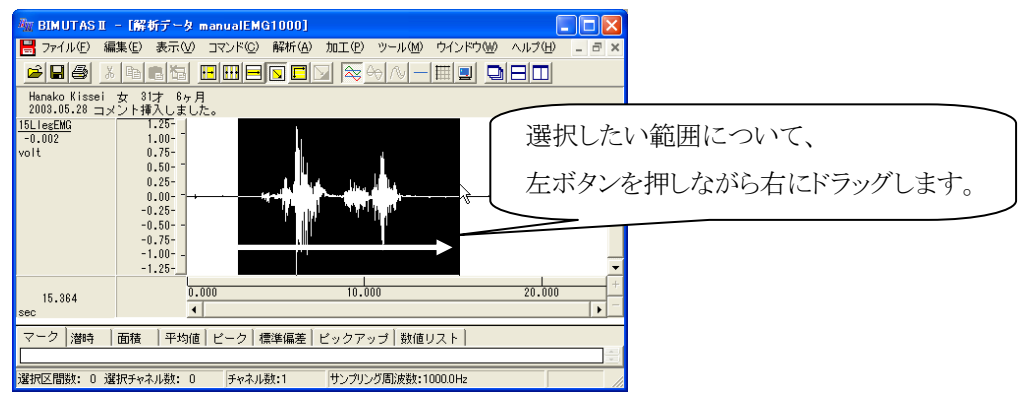

③「加工」メニューの「整流」-「全波整流」を選択する。

| 🍇 BIMUTAS II – [Rawデータ 拮抗筋EMG01]    |                                                                                                    |  |  |  |  |  |  |  |  |  |
|-------------------------------------|----------------------------------------------------------------------------------------------------|--|--|--|--|--|--|--|--|--|
| 🔡 ファイル(E) 編集(E) 表示(V) コマンド(C) 解析(A) | 加工(P) ツール(M) ウインドウ(W) ヘルプ(H)                                                                                                    |  |  |  |  |  |  |  |  |  |
|                                     | 7-1ルタ 2-11月日日 2-11月1日日 2-11月1日 2-11月1日 2-11月11日 2-11月11日 2-11月111日 2-11月1111111111111111111111111111111111 |  |  |  |  |  |  |  |  |  |
|                                     | 整流 ▶ 全波整流(E)                                                                                                    |  |  |  |  |  |  |  |  |  |
| R前脛骨筋<br>-0.083 2.75-               | 基線算出 ▶ 半波整流(プラス)(P)<br>データ反転(I) 半波整流(マイナス)(M)                                                                                                    |  |  |  |  |  |  |  |  |  |

④「コマンド」メニューの「ピーク検出」または「平均値」を選択して、値をメモする。

ツールバーで「全選択」ボタンを押し、波形を全選択します。

|            | 6 <del>0</del> /? |  |  |  |  |
|------------|-------------------|--|--|--|--|
| 全範囲を選択します。 |                   |  |  |  |  |

最大値を取得するときは「コマンド」メニューの「ピーク検出」-「選択範囲」を選択します。 また、平均値を取得するときは「コマンド」メニューの「平均値」-「選択範囲」を選択します。

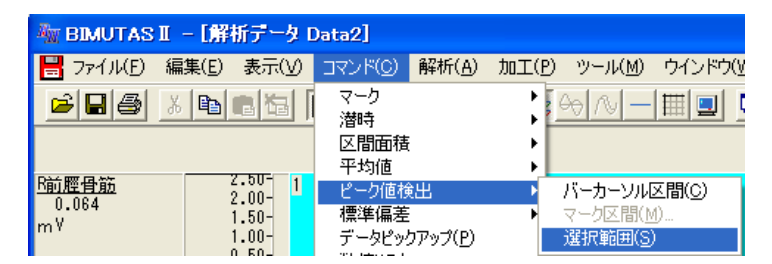

タブ領域を拡大して、計測データを表示します。

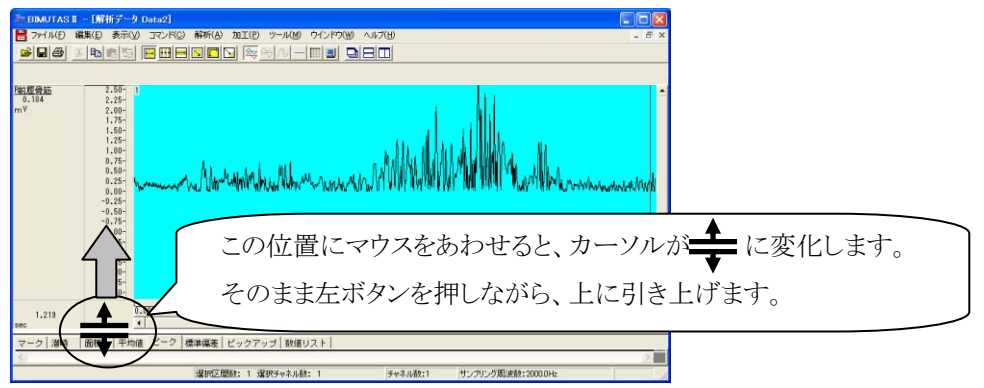

#### タブ領域が広げられ、最大値または平均値が計測されていることがわかります。

最大値を取得する場合は[ピーク]タブの「Upper-Value」、平均値を取得する場合は[平均値]タブ値をメモします。

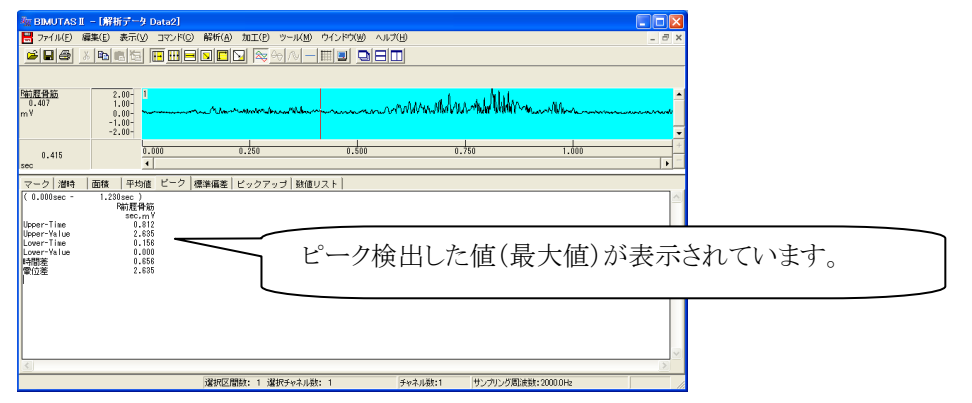

100%MVC であれば、メモした数値をそのまま使用します。

### ⑤実際の筋電図の生波形を表示する。

この時点で基線がずれている場合は、ヘルプの「加工」-「基線算出」をご覧ください。

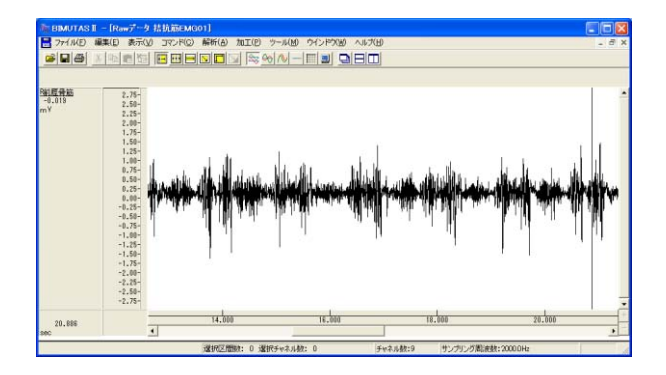

#### ⑥「解析」メニューの「波形演算」-「単項演算」を選択し、メモした値を入力する。

ツールバーで「全選択」ボタンを押し、波形を全選択します。

|            | R |
|------------|---|
|            |   |
| 全範囲を選択します。 |   |

「解析」メニューの「波形演算」-「単項演算」を選択します。

| ेेेेे BIMUTAS I → [Rawデータ 拮抗筋EMG01] |       |            |         |                |                  |                 |                  |  |
|-------------------------------------|-------|------------|---------|----------------|------------------|-----------------|------------------|--|
| 📇 ファイル(E)                           | 編集(E) | 表示(⊻)      | コマンド(C) | 解析( <u>A</u> ) | 加工(円)            | ツール( <u>M</u> ) | ● ウインドウ(型)       |  |
| 68                                  | X 🗈   | <b>e</b> 4 | •••     | 周波数<br>積分      | 解析               | \$ <u></u>      | - 💷 🖸            |  |
|                                     |       |            |         | 微分<br>自己相      | 関(A)             | •               |                  |  |
| <u>B前脛骨筋</u>                        |       | 2.75- 1    |         | 相互相            | 関(N)             |                 |                  |  |
| 0.207<br>mV                         |       | 2.50-      |         | ⊐t−V           | ンス( <u>H</u> )   |                 |                  |  |
|                                     |       | 2.25-      |         | クロスス           | ペクトル( <u>C</u> ) |                 |                  |  |
|                                     |       | 2.00-      |         | 伝達関            | 數( <u>T</u> )    |                 |                  |  |
|                                     |       | 1.75-      |         | 波形演            | 算                | ▶ 2項            | €演算(B)…          |  |
|                                     |       | 1.50-      |         | 包絡線            | (E)              | 単               | 項演算( <u>M</u> )… |  |

単項演算の式を入力します。

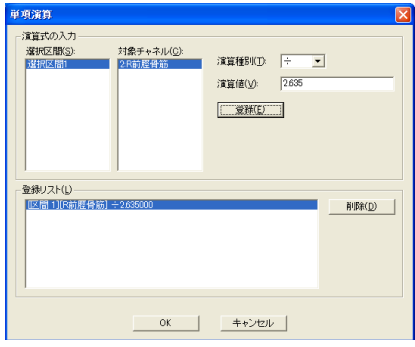

演算種別: 「÷」を選択します。 演算値: メモしておいた値を入力します。

「登録」ボタンを押してから、OK ボタンで閉じます。

波形演算について詳しくは、ヘルプを御覧下さい。

## ⑦縦軸が比率になって表示される。

縦軸の値が、入力した値を1.0 とした比率となって(~-1.0~0~1.0~)表示されます。 BIMUTASIIの仕様上、縦軸単位は前のままですが、単位を無視してください。

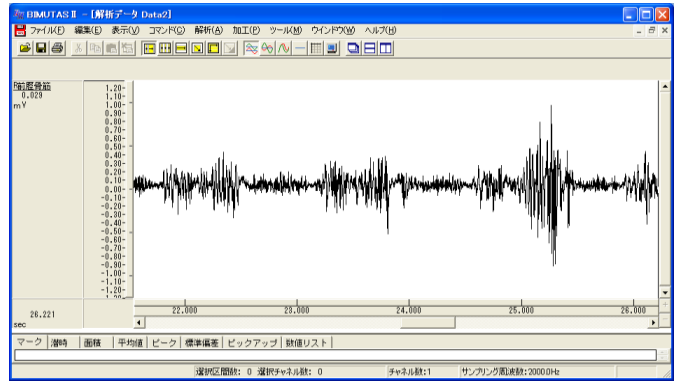

値をテキスト出力する場合は、ワンポイント集をごらんください。